## GUIA DO CATALOGO DE USUÁRIOS "PERGAMUM"

Pagina inicial que estará no link da Biblioteca no site do IFMG:

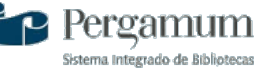

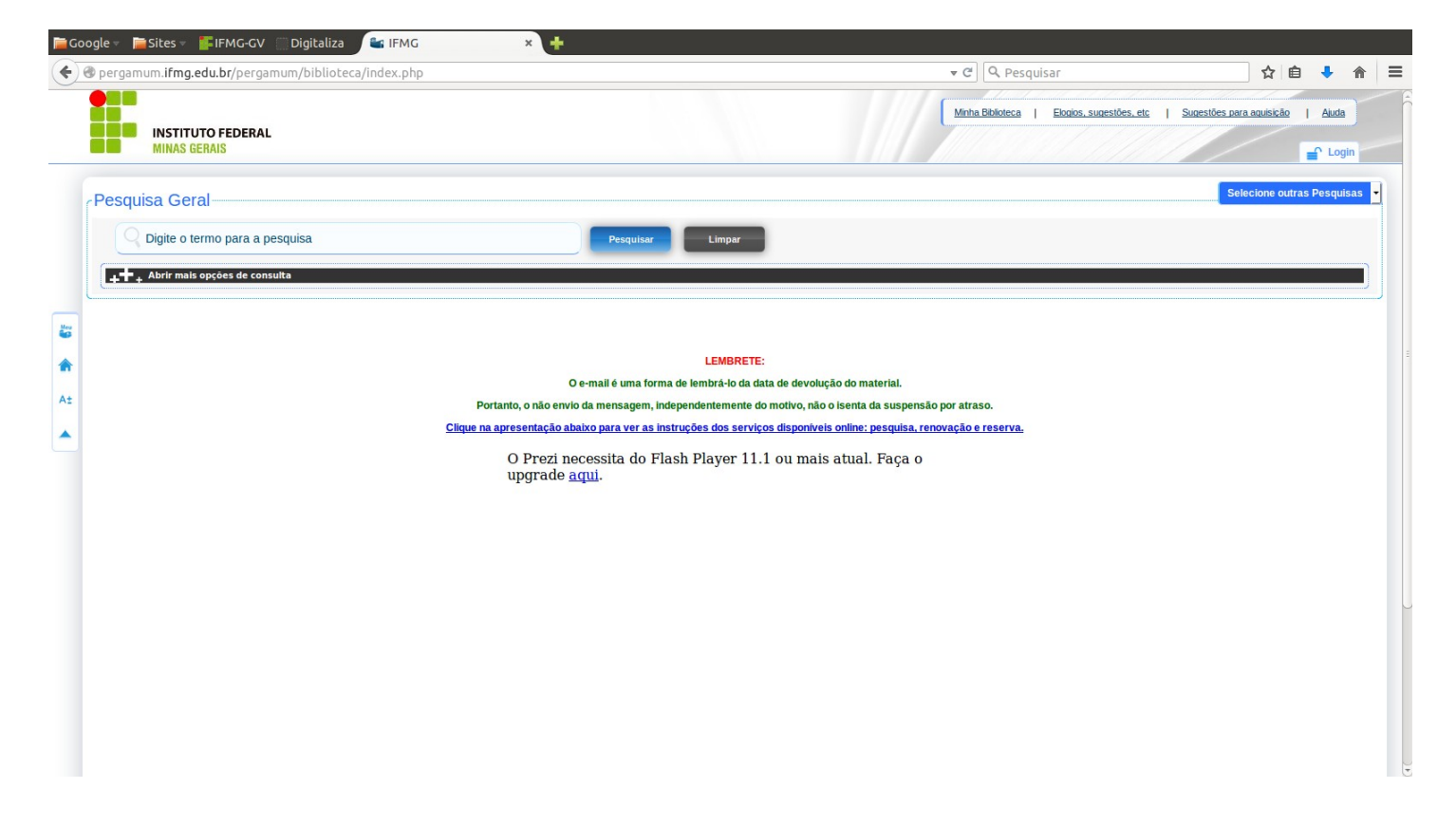

Busca pela pesquisa geral onde o termo digitado é buscado em toda a base de dados:

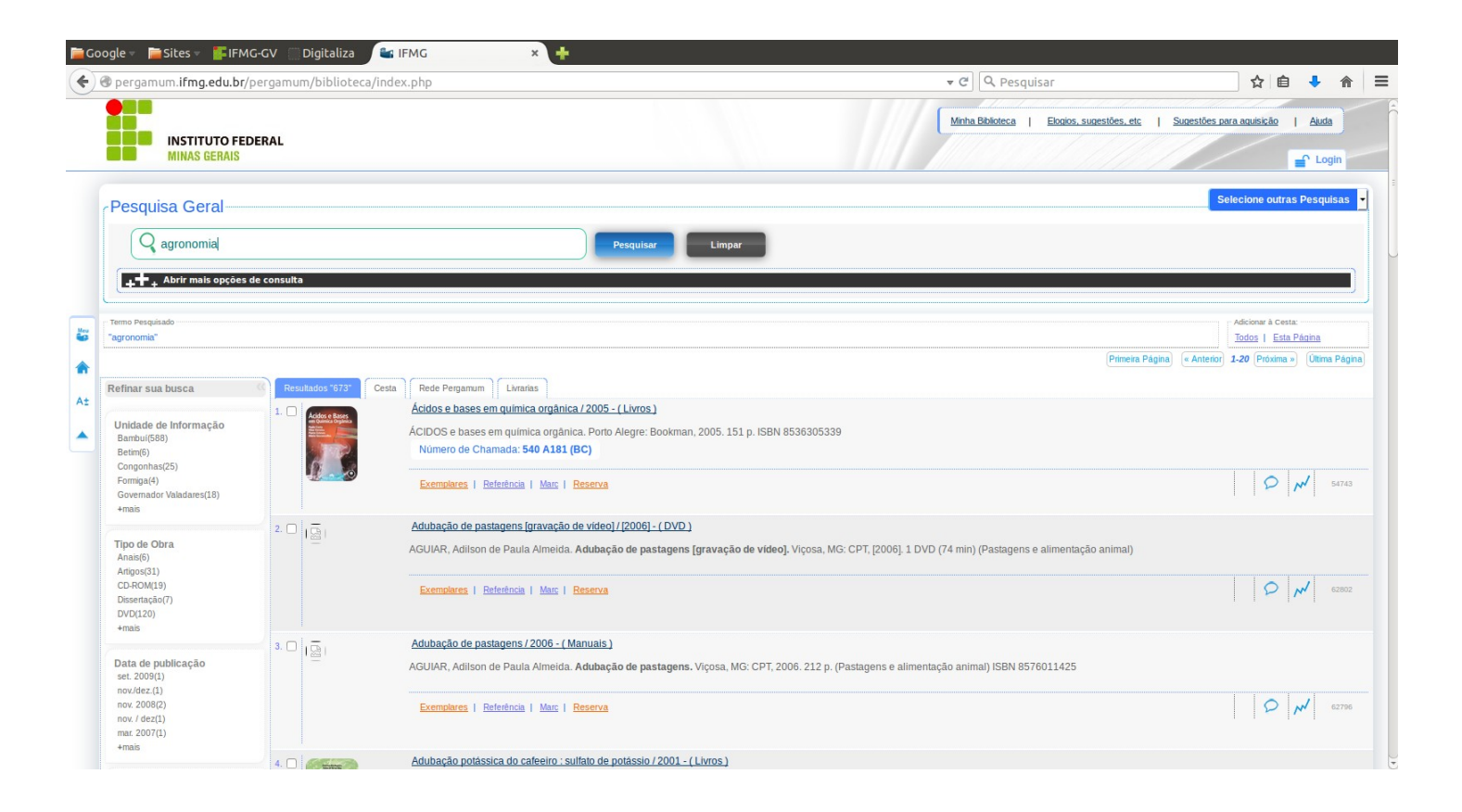

No ícone "Refinar sua busca" lado esquerdo da tela, marcar em "Unidade de Informação" a biblioteca que deseja fazer a busca, ex: Bambuí:

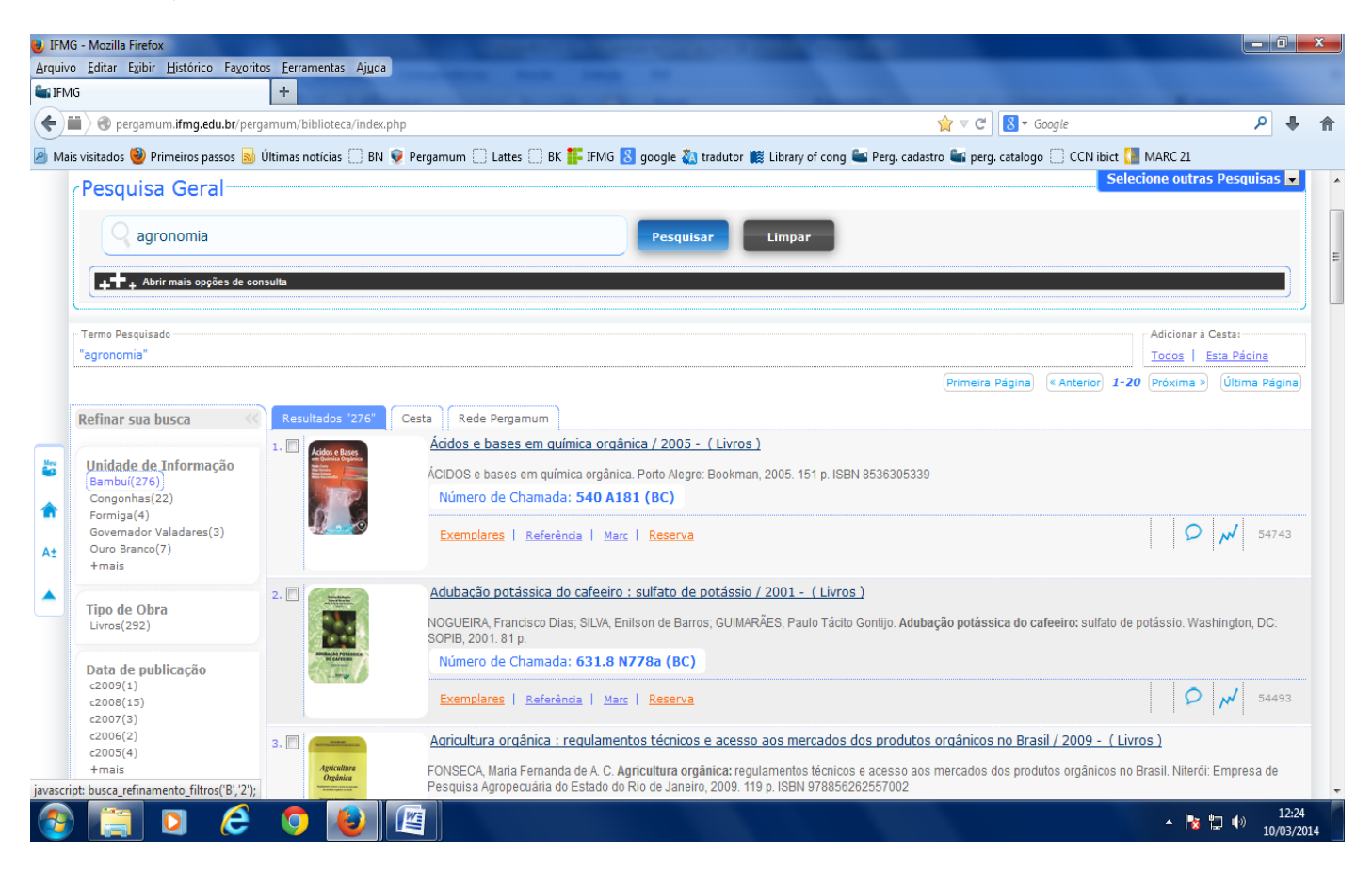

No ícone Selecione outras Pesquisas há outras pesquisas além da Geral como Pesquisa Avançada, Autoridades e Multimeios/Periódicos:

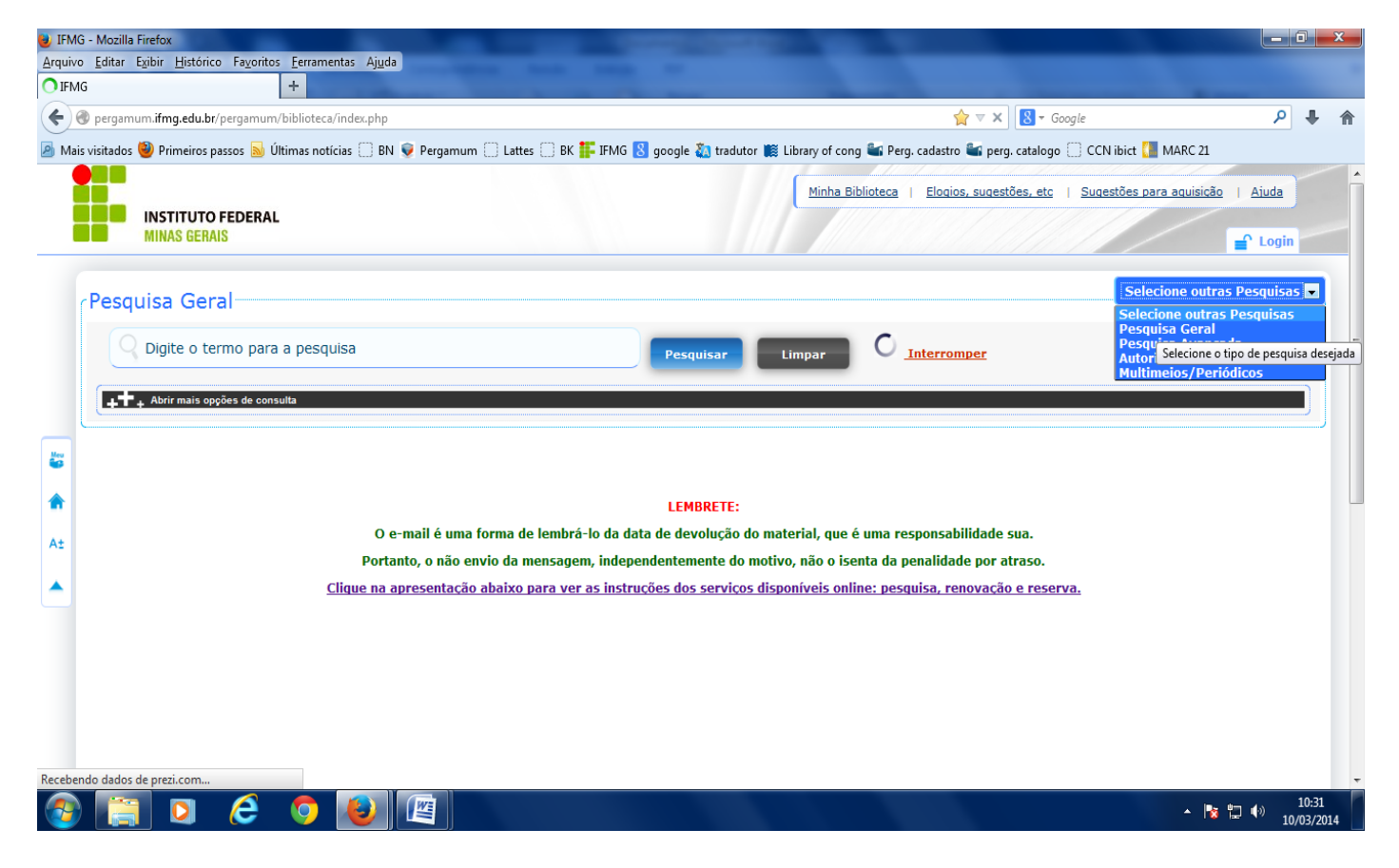

Além da opção acima a busca pode ser definida por palavras, índice, unidade de informação, tipo de obra:

| UFM      | G - Mozilla Firefox                                                                                                    |                                                                                                    | Constant of the local division of the local division of the local |                                             |                                   |                     | 3                | x  |  |
|----------|----------------------------------------------------------------------------------------------------|----------------------------------------------------------------------------------------------------|----------------------------------------------------------------------------------------------------|---------------------------------------------|-----------------------------------|---------------------|------------------|----|--|
| Arquiv   | o <u>E</u> ditar E <u>xibir H</u> istórico Fa <u>v</u> orit<br>IG                                                                                              | tos <u>F</u> erramentas Aj <u>u</u> da<br>+                                                                                                    |                                                                                                    |                                             |                                   |                     |                  |    |  |
| <b>(</b> | 🖬 🖉 pergamum.i <b>fmg.edu.br</b> /perg                                                                                                    | gamum/biblioteca/index.php                                                                                                    | )                                                                                                    | <b>☆</b> マ C'                               | 8 - Google                        | ٩                   | ŧ                | ♠  |  |
| 🤌 Ma     | is visitados 🥘 Primeiros passos 🔊                                                                                                    | Últimas notícias 🗍 BN 👳                                                                                                    | Pergamum 📋 Lattes 🛄 BK 🏪 IFMG 🔱 google 🚵 tradutor 🗱 Library of cong 編 Perg                                                                                                    | . cadastro 皆 perg                           | g. catalogo 📋 CCN ibict 🚺 MARC 21 |                     |                  |    |  |
|          | Pesquisa Geral                                                                                                    |                                                                                                    |                                                                                                    |                                             | Selecione outras Pe               | squisas             | -                | *  |  |
|          | agronomia                                                                                                    |                                                                                                    | Pesquisar Limpar                                                                                                    |                                             |                                   |                     |                  |    |  |
|          | +++ Abrir mais oppões de consulta                                                                                                    |                                                                                                    |                                                                                                    |                                             |                                   |                     |                  |    |  |
|          |                                                                                                    | Ordenação : Título                                                                                                    | Unidade                                                                                                    | de Informação :                             |                                   |                     | ון               |    |  |
|          | Buscar por : Livre                                                                                                    | Ano de publicação :                                                                                                    |                                                                                                    | Tipo de Obra :                              |                                   |                     |                  |    |  |
|          | Registros por página : 20 💌                                                                                                    |                                                                                                    |                                                                                                    |                                             | Congonhas                         |                     |                  |    |  |
|          |                                                                                                    |                                                                                                    | Todos                                                                                                    | Bambuí     Formiga     Governador Valadares |                                   |                     |                  |    |  |
|          | Termo Pesquisado                                                                                                    |                                                                                                    |                                                                                                    |                                             |                                   |                     |                  |    |  |
| 2        | "agronomia"                                                                                                    |                                                                                                    |                                                                                                    |                                             | Ouro Preto                        |                     |                  |    |  |
|          |                                                                                                    |                                                                                                    |                                                                                                    | Livros                                      | São João Evangelista Betim        |                     | 9                |    |  |
|          | Refinar sua busca Resultados "63<br>Unidade de Informação<br>Bambuí(590)<br>Congonhas(22)<br>Formiga(4)<br>Governador Valadares(3)<br>Ouro Branco(7)<br>+ mais | Resultados "639"                                                                                                    | esta Rede Pergamum<br>Ácidos e bases em química orgânica / 2005 - ( Livros )                                                                                                    | Almanaque                                   | 🔲 Ribeirão das Neves              |                     |                  |    |  |
| A±       |                                                                                                    | nação 1. 2 Actual dana Actual dana Actual |                                                                                                    | Anais                                       | Ouro Branco                       |                     |                  |    |  |
|          |                                                                                                    |                                                                                                    | ACIDOS e bases em química orgânica. Porto Alegre: Bookman, 2005. 151 p. ISBN 8536<br>Número de Chamada: 540 A181 (BC)                                                                                                    | 🗖 Anuários                                  | Reitoria                          |                     |                  |    |  |
|          |                                                                                                    |                                                                                                    | Exemplares   Referência   Marc   Reserva                                                                                                    | Apostilas                                   | ✓ teste                           |                     | F                |    |  |
|          |                                                                                                    |                                                                                                    |                                                                                                    |                                             | 1 I I .                           |                     |                  |    |  |
|          |                                                                                                    | 2.                                                                                                    | <u>Adubação de pastagens [gravação de vídeo] / [2006] - ( DVD )</u>                                                                                                    |                                             |                                   |                     |                  |    |  |
|          | Tipo de Obra<br>Anais(7)<br>Artigos(27)<br>CD-ROM(19)<br>Dissertação(7)<br>DVD(120)                                                                            |                                                                                                    | AGUIAR, Adilson de Paula Almeida. Adubação de pastagens [gravação de vídeo]. Viçosa, MG: CPT, [2006]. 1 DVD (74 min) (Pastagens e alimentação animal)                                                                                                    |                                             |                                   |                     |                  |    |  |
|          |                                                                                                    |                                                                                                    | Exemplares   Referència   Marc   Reserva                                                                                                    |                                             | P 14                              | 628                 | 02               | Ŧ  |  |
| 3        | 🛛                                                                                                    | 💿 🙋 [                                                                                                    |                                                                                                    |                                             | * No 🔁                            | ( <sup>3)</sup> 10/ | 10:34<br>/03/201 | 14 |  |

Ao encontrar o livro desejado pode-se saber sua localização na estante e a quantidade de livros disponíveis clicando em Exemplares:

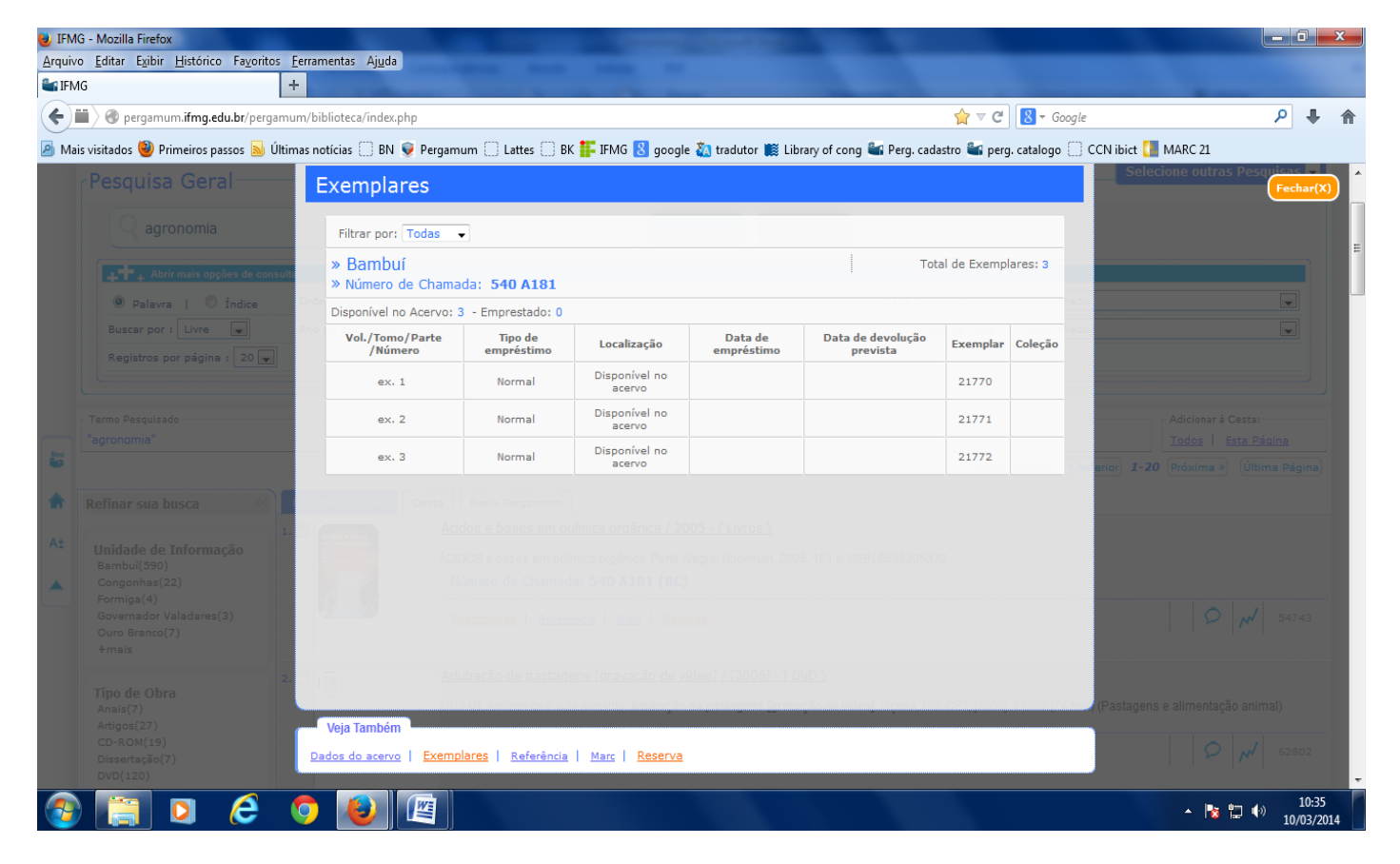

Visualizar a Referência bibliográfica do livro clicando em Referência:

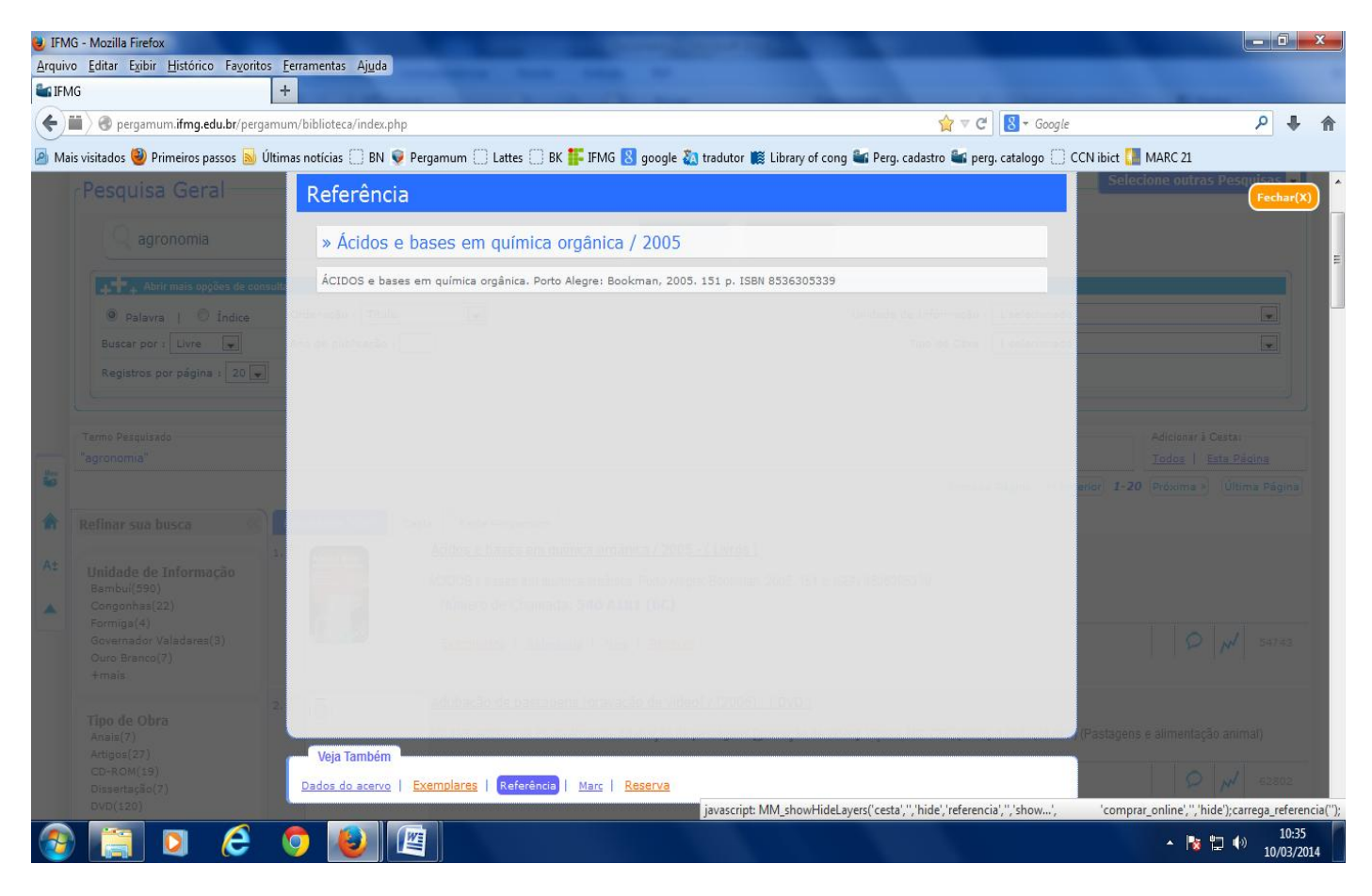

Já clicando em Reserva o sistema pede o login e senha do usuário, que será o CPF e a senha cadastrada pelo usuário:

| Adduné upor ligion portos protes reportante rigion   ENA ENA Misi vistados Printero pasos © Utimas noticios ENI P Pergamoni Lates ENK F Mis © google © instator III Litero et cong @ Perg catastro @ cong et al reg catastro @ cong et al reg catastro @ cong et a                                                     | UFM    | G - Mozilla Firefox                                                                                                    | -                                           | State of the second second sec |                                                     |                                                            |
|----------------------------------------------------------------------------------------------------|--------|----------------------------------------------------------------------------------------------------|---------------------------------------------|----------------------------------------------------------------------------------------------------|-----------------------------------------------------|------------------------------------------------------------|
|                                                                                                    | Arquiv | ro Editar Exibir Historico Payoritos Fe<br>1G +                                                                                  | rramentas A <u>ju</u> da                    |                                                                                                    |                                                     |                                                            |
| Misi visitado Pinneiros pasco Pinneiros pasco Pinneiros Pasco Pinneiros Pinneiros Pinne          | (      | Pergamum.ifmg.edu.br/pergamum                                                                                                    | /biblioteca/index.php                       |                                                                                                    | 😭 ⊽ 🥙 🚼 ∓ G                                         | oogle 🔎 🖡 🏠                                                |
| Pesquisa Geral Reserva     Ibio existe nenhuma reserva cadastrada para esta obra     Patara reservar, preencha os campos abaixo:     Volume:   Unico   Unico                                                                                                    | 🤌 Ma   | is visitados 🥹 Primeiros passos 🔊 Última                                                                                         | s notícias 📄 BN 👽 Pergamum                  | 🗌 Lattes 🗌 BK 睅 IFMG <mark>8</mark> google 🍇 tradutor 🗱 Libr                                                                                                    | ary of cong 🟜 Perg. cadastro 📽 perg. catalogo       | CCN ibict 🚺 MARC 21                                        |
| Refinar sua busce   Refinar sua busce   Unice   Refinar sua busce   Unice   Refinar sua busce   Unice   Refinar sua busce   Confirmar   Refinar sua busce   Refinar sua busce   Confirmar   Confirmar                                                                                                    |        | Pesquisa Geral                                                                                                    | Reserva                                     |                                                                                                    |                                                     | Selecione outras Pesquiess –<br>Fechar(X)                  |
| <ul> <li>* Detraining of a state of a state of a st</li></ul> |        | Q agronomia                                                                                                    |                                             | Não existe nenhuma reserva cadastrada para                                                                                                    | a esta obra                                         |                                                            |
| Palava Indice   Buscar por j Live   Registos por página : 20   Temo Pesquisado   agronomia   Parter:   Unice   Parter:   Unice   Parter:   Unice   Bambul(390)   Governador Kaldarene(3)   Governador Kaldarene(3)   Hanaix   Pinde Ona   Anaix(7)   Anaix(7) </th <th></th> <th>▲ Abrir mais opções de consulta</th> <th colspan="3">» Para reservar, preencha os campos abaixo:</th> <th></th>                                                                                                    |        | ▲ Abrir mais opções de consulta                                                                                                  | » Para reservar, preencha os campos abaixo: |                                                                                                    |                                                     |                                                            |
| Registros por página : 20     Termo Pasquisado   'agronomia'     'agronomia'     'agronomia'     'unidade de Informação:   Bambuí :   'unidade de Informação:   Bambuí :   'unidade de Informação:   Bambuí :   'unidade de Informação:   Bambuí :   'unidade de Informação:   Bambuí :   'unidade de Informação:   Bambuí :   'unidade de Informação:   Bambuí :   'unidade de Informação:   Bambuí :   'unidade de Informação:   Bambuí :   'unidade de Informação:   Bambuí :   'unidade de Informação:   Bambuí :   'unidade de Informação:   Bambuí :   'unidade de Informação:   Confirmar     'unidade de Informação:   Confirmar     'unidade de Informação:   Confirmar     'unidade de Informação:   'unidade de Informação:   'unidade de Informação:   'unidade de Informação:   Confirmar     'unidade de Informação:   'unidade de Informação:   'unidade de Informação:   'unidade de Informação:   'unidade de Informação:   'unidade de Informação:   'unidade de Informação:   'unidade de Informação:   'unidade de Informação:   'unidade de Informação:   'unidade de Información:                                                                                                    |        | Palavra        Índice  Buscar por 1 Livre                                                                                        | Volume:                                     | CPF:                                                                                                    |                                                     |                                                            |
| Temo Parquisado   'agronomia'     'agronomia'     'agronomia' <td></td> <td>Registros por página : 20</td> <td>Unico 💌</td> <td>Senha:</td> <td></td> <td></td>                                                                                                    |        | Registros por página : 20                                                                                                    | Unico 💌                                     | Senha:                                                                                                    |                                                     |                                                            |
| Terms Pesquitado   'agronomia'   'agronomia'   Parte:   Unico :   Refinar sua busca   Unidade de Informação   Bambu(1990)   Congontas(2)   Formingia(4)   Governador (Valadares(3)   Ouro Branco(7)   + mais   Veja Também Veja Também Veja Também Veja Também                                                                                                    |        |                                                                                                    | Tomo:                                       | Unidade de Informação:                                                                                                    | Bambuí 💌                                            |                                                            |
| Refinar sua busca     Material:     Material:     Principal     Localização:     Todas     Inidade de Informação     Bambul(550)     Congonhas(22)   Romiga(4)   Governador Valadares(3)   Ouro Branco(7)   +mais     Tipo de Obra   Anais(7)   Confirmar     Veja Também     Veja Também     Veja Também     Veja Também                                                                                                    |        | "Termo Pesquisado<br>"agronomia"                                                                                                 | Unico 💌                                     | Parte:                                                                                                    | Unico 🗨                                             | Adicionar à Cesta:<br><u>Todos   Esta Página</u>           |
| Refinar sua busca     At   Unidade de Informação   Bambuí(550)   Congonhas(22)   Form(a(4)   Governador Valadares(3)   Ouro Branco(7)   + mais     Tipo de Obra   Anais(7)   Anais(7)   Anais(7)   Confirmar   (Pastagens e alimentação animal)   Veja Também   (Pastagens e alimentação animal)                                                                                                    | 6      |                                                                                                    |                                             | Material:                                                                                                    | Principal 🗨                                         | erior) 1-20 Próxima » Última Página)                       |
| At Unidade de Informação<br>Bambuí(590)<br>Congonhas(22)<br>Formiga(4)<br>Governador Valadares(3)<br>Ouro Branco(7)<br>+ mais<br>Tipo de Obra<br>Anais(7)<br>Confirmar                                                                                                    | Â      | Refinar sua busca 🥂                                                                                                    |                                             | Localização:                                                                                                    | Todas 💌                                             |                                                            |
| Tipo de Obra     Anais(7)       Anais(7)     (Pastagens e alimentação animal)       Artigos(27)     Veja Também       CD-ROM(19)     Image: Construction of the construction of the constru                                                                                                    | A±     | 1.<br>Unidade de Informação<br>Bambuí(590)<br>Congonhas(22)<br>Formiga(4)<br>Governador Valadares(3)<br>Ouro Branco(7)<br>+ mais |                                             | vTg2t3<br>Confirmar                                                                                                    | mpresso:                                            | D NV 54743                                                 |
| Dissertação(7) Dados do acervo   Exemplares   Referência   Marc   Reserva                                                                                                    |        | 2:<br>Tipo de Obra<br>Anais(7)<br>Artigos(27)<br>CD-ROM(19)<br>Dissertação(7)                                                    | Veja Também<br>Dados do acervo   Exemplarer | <u>s   Referência   Marc   Reserva</u>                                                                                                    | 0)<br>So (evided Jones NC 027 (2007, 1000 (2        | (Pastagens e alimentação animal)                           |
| javascript: MM_showHideLayers('cesta','','hide', 'referencia','','hi 'comprar_online','','hide', referencia','','hide', 'referencia','','hide', 're          |        |                                                                                                    |                                             | javascript: MM_s                                                                                                    | howHideLayers('cesta','','hide','referencia','','hi | 'comprar_online','','hide');carrega_dados_reserva('','R'); |

Para entrar em Minha Biblioteca é preciso fazer o login no Pergamum:

| U IFMG - Mozilla Firefox                                                                                                    |                                                                                                    |
|----------------------------------------------------------------------------------------------------|----------------------------------------------------------------------------------------------------|
| Arquivo Editar Exibir Histórico Fazoritos Eeramentas Ajuda                                                                                                    |                                                                                                    |
| Bergamum.ifmg.edu.br/pergamum/biblioteca/index.php                                                                                                    |                                                                                                    |
| 🖉 Mais visitados 🥘 Primeiros passos 🗟 Últimas notícias 🗌 BN 👽 Pergamum 🗍 Lattes 🗍 BK 🚏 IFMG 🔕 google 👸 tradutor 🏢 Library of cong 📽 Perg.                                                                                                    | cadastro 🖴 perg. catalogo 🗍 CCN ibict 🚺 MARC 21                                                                                              |
| Minha Biblioteca  <br>Minha Biblioteca  <br>Minhas Gerais                                                                                                    | Elogios, sugestões, etc   Sugestões para aguisicão   Aiuda                                                                                   |
| Pesquisa Geral<br>agronomia<br>Pesquisar Limpar<br>Pesquisar Limpar<br>Pesquisar Limpar<br>Unidade                                                                                                    | CPF:<br>Senha:<br>Código impresso:                                                                                                    |
| Image: Second second second | Login<br>Digite seu CPF e senha!<br>Adicionar à Cesta:<br>Todos   Esta Página<br>Primeira Página) (Anterior) 1-20 (Próxima ») Última Página) |
| Refinar sua busca       Resultados "639"       Cesta       Rede Pergamum         Unidade de Informação<br>Bambu((590)<br>Congonhas(22)<br>Formiga(4)<br>Governador Valadares(3)<br>Ouro Branco(7)<br>+mais       1.       Étidos e bases em química orgânica. Porto Alegre: Bookman, 2005. 151 p. ISBN 853630<br>Número de Chamada: 540 A181 (BC)         Exemplares       Referência       Marc       Reserva                                                                                                    | 55339                                                                                                    |
|                                                                                                    | ▲ 🍡 🛱 📢 10:39<br>10/03/2014                                                                                                    |

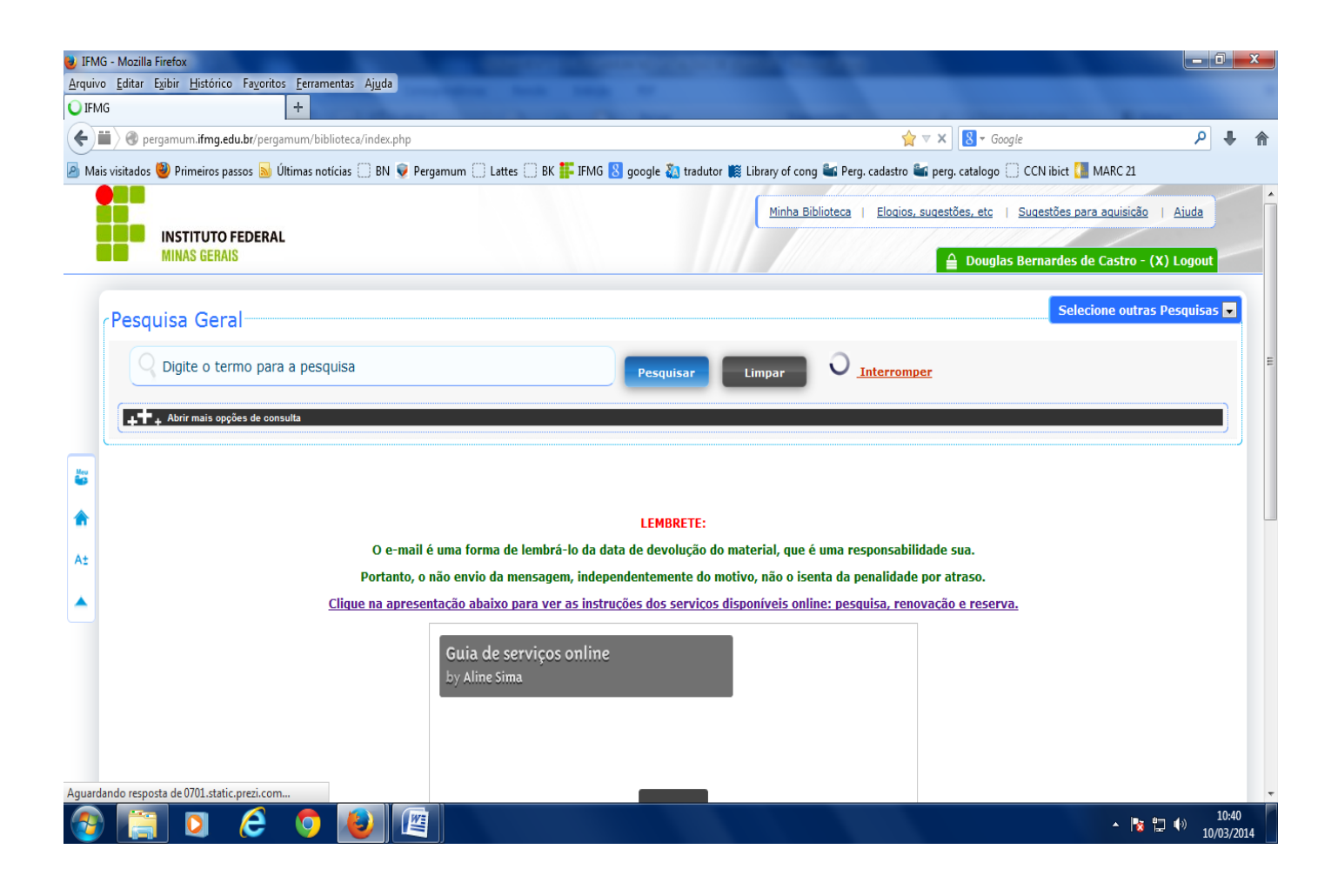

Estando logado no sistema pode-se usar das abas referentes à Minha Biblioteca/ Elogios, sugestões, etc/ Sugestões para aquisição / ajuda.

Minha Biblioteca:

| 😻 IFMG - Mozilla Firefox        | Statement of the local division of the local division of the local | the second second second second second second second second second second second second second second second s   |                                                         |
|---------------------------------|----------------------------------------------------------------------------------------------------|----------------------------------------------------------------------------------------------------|---------------------------------------------------------|
| 🛞 pergamum.ifmg.edu.br/pergam   | um/biblioteca_s/meu_pergamum/index.php?flag=i                                                                                                    | index.php                                                                                                    |                                                         |
|                                 | Meu<br>Pergamum                                                                                                    |                                                                                                    | <b>O</b><br>Sair                                        |
| INSTITUTO FEDER<br>MINAS GERAIS | Douglas Bernardes de                                                                                                    | Castro , Seja bem-vindo(a)!                                                                                      | (?) Ajuda                                               |
| Serviços 1                      | Informativo                                                                                                    | Títulos pendentes                                                                                                | †↓                                                      |
| Empréstimo 🕨                    |                                                                                                    | Não existe nenhum registro cadastrado.                                                                           |                                                         |
| Perfil de interesse 🛛 🕨         |                                                                                                    |                                                                                                    |                                                         |
| Aquisições 🕨 🕨                  |                                                                                                    |                                                                                                    |                                                         |
| Comentarios                     |                                                                                                    |                                                                                                    |                                                         |
| Base de dados                   |                                                                                                    |                                                                                                    |                                                         |
|                                 |                                                                                                    |                                                                                                    |                                                         |
|                                 |                                                                                                    |                                                                                                    |                                                         |
|                                 |                                                                                                    |                                                                                                    |                                                         |
|                                 |                                                                                                    |                                                                                                    |                                                         |
|                                 |                                                                                                    |                                                                                                    |                                                         |
|                                 |                                                                                                    | Títulos reservados                                                                                               | T÷                                                      |
| -                               |                                                                                                    | Cesta permanente                                                                                                 | ÷.                                                      |
| Pergamum                        |                                                                                                    |                                                                                                    |                                                         |
|                                 |                                                                                                    |                                                                                                    |                                                         |
| <b>S</b>                        |                                                                                                    |                                                                                                    | Copyright 2010 - Pergamum. Todos os direitos reservados |
| 📀 📋 🖸 🖉                         | 9 😺 📧                                                                                                    | and the second second second second second second second second second second second second second second second | ▲ 🍢 🛱 🚺 10:42<br>10/03/2014                             |

## Elogios e sugestões:

| 🥑 IFMG - Mozilla Firefox                                             | And the second second se                                                                                                    |                                         |
|----------------------------------------------------------------------|----------------------------------------------------------------------------------------------------|-----------------------------------------|
| Arquivo Editar Exibir Histórico Favoritos Ferramentas Ajuda          |                                                                                                    |                                         |
| ergamum.ifmg.edu.br/pergamum/biblioteca/index.php                    |                                                                                                    | + Google 👂 🖡 🏫                          |
| 🙆 Mais visitados 🥮 Primeiros passos 😹 Últimas notícias 🗔 BN 👽 Pergam | im 🗌 Lattes 🗍 BK 🊏 IFMG 🔱 google 🖏 tradutor 🇱 Library of cong 📽 Perg. cadastro 📽 perg. cata                                                                                                    | logo 🗌 CCN ibict 🚺 MARC 21              |
| Elogios, sugest                                                      | čes, etc                                                                                                    | Idestões para aquisição   All Fechar(X) |
| INSTITUTO FEDERAL<br>MINAS GERAIS<br>Unidade de<br>Informação:       |                                                                                                    | mardes de Castro - (X) Logout           |
| Pesquisa Geral                                                       |                                                                                                    | Selecione outras Pesquisas 💌            |
| Digite o termo para a                                                | 01358961697                                                                                                    | E                                       |
| +T + Abrir mais oppões de consulta                                   | tgzt5p Código impresso:                                                                                                    |                                         |
| 6                                                                    |                                                                                                    |                                         |
| *                                                                    | Gravar                                                                                                    |                                         |
| Az Portanto, o não                                                   |                                                                                                    |                                         |
|                                                                      |                                                                                                    | serve.                                  |
|                                                                      | uia de serviços online<br>y Aline Sima<br>guia de Serviços online<br><u>Minha</u> Biblioteca                                                                                                    |                                         |
|                                                                      | pesquisa IFMG<br>pytypegrement (ming white by<br>perturn/shibitecccutindex.php                                                                                                    |                                         |
| 🚳 🧊 👂 🌔 🖉                                                            | A REAL PROPERTY OF A REAL PROPERTY OF A REAL PROPER | ▲ 隆 🛱 🌗 12:17<br>10/03/2014             |

## Sugestões para aquisição:

| ⊌ IFMG - Mozilla Firefox                                 |                      | Contraction of the local division of the local division of the loc |                               | - (                 | ]       | ×   |
|----------------------------------------------------------|----------------------|----------------------------------------------------------------------------------------------------|-------------------------------|---------------------|---------|-----|
| Arquivo Editar Exibir Histórico Favoritos Eerramentas    | Ajuda                |                                                                                                    |                               |                     |         |     |
|                                                          |                      | 0                                                                                                    |                               | <u> </u>            |         |     |
| pergamum.itmg.edu.br/pergamum/biblioteca                 | /index.php           |                                                                                                    | 8 ▼ Google                    | ~                   | *       | n   |
| 🖉 Mais visitados 🥹 Primeiros passos 🔊 Últimas notícias 🤇 | 🔄 BN 👽 Pergamum (    | ] Lattes [ ] BK 🏪 IFMG 🚷 google 🍇 tradutor 鼶 Library of cong 🟜 Perg. cadastro 🕍 perg. c                                                                                                    | atalogo 🗌 CCN ibict 🚺 MARC 21 |                     |         |     |
| Suge                                                     | estões para a        | ılisição                                                                                                    | gestões para aquisição        | Ail                 | ar(X)   | ) Â |
| INSTITUTO FEDERAL                                        | Autori               |                                                                                                    |                               |                     |         |     |
| MINAS GEHAIS                                             | Autor:               |                                                                                                    | is Birnardes de Castro - (X   |                     |         |     |
|                                                          | Titulo:              |                                                                                                    | Coloriano autoro I            |                     |         |     |
| Pesquisa Geral                                           | Edição:              |                                                                                                    |                               |                     |         |     |
|                                                          | Editor:              |                                                                                                    | _                             |                     |         | Ξ   |
|                                                          | ISSN/ISBN:           |                                                                                                    |                               |                     |         |     |
| ++ Abrir mais opções de consulta                         | Título do Periódico: |                                                                                                    |                               |                     |         |     |
|                                                          |                      |                                                                                                    |                               |                     |         |     |
| 200 C                                                    | Outras informações:  |                                                                                                    |                               |                     |         |     |
|                                                          | lada da Informação.  |                                                                                                    |                               |                     |         |     |
|                                                          | ade de Informação:   |                                                                                                    |                               |                     |         |     |
| A±                                                       | CPF:                 | 01328381631                                                                                                    |                               |                     |         |     |
|                                                          |                      |                                                                                                    | · · · · · · · ·               |                     |         |     |
|                                                          |                      | Código impresso:                                                                                                    |                               |                     |         |     |
|                                                          | Guia                 | de serviços online                                                                                                    |                               |                     |         |     |
|                                                          | by Al                | ne Sima<br>la de servicos online                                                                                                    |                               |                     |         |     |
|                                                          |                      | Minha Biblioteca                                                                                                    |                               |                     |         |     |
|                                                          |                      | pesquisa IFMG                                                                                                    |                               |                     |         |     |
|                                                          | http://pc            | Acresse<br>remain sting edu.br/                                                                                                    |                               |                     |         |     |
|                                                          | Pergamu              | thibiteteculindex.php Ream - pure & ory blan                                                                                                    |                               |                     | 12.10   |     |
| 🔮 📑 🍳 🥭 🍯                                                |                      |                                                                                                    | - N 🖬                         | ( <sup>3)</sup> 10/ | 03/2014 | 1   |